# WebCenter Reports Manual

Last Modified on 12/07/2021 12:07 pm CST

# WebCenter Customer Reporting

You can give your Customers access to different report options in WebCenter. This is a great way to give your customer contacts access to different sets of information they may need regularly.

#### This article covers:

- How to Setup WebCenter Report Access
- How Customers Pull Reports
- Overview of Reports Available
- Index of Terms for Your Customers

\*Note\* This article is specific to Customer related reporting in WebCenter

- Looking for Vendor Portal Reports Options? Check out WebCenter Admin Vendor Reports Manual
- Looking for TimeClock Reporting? Check out TimeClock Reports Manual

# How to Setup WebCenter Report Access

There are a lot of report options available which might be overwhelming to your customer contacts. You can pick and choose what reports each customer contact can run in WebCenter to help customize their experience.

#### **Setting up Access**

In order for a customer contact to access any reports in WebCenter, they will need to be given access to the Reports tab and have permission for the reports you want them to see.

#### **Giving Access to the Reports Tab**

In order to see and run any reports in WebCenter, the customer contact must have a role that will give them access to the reports tab.

1. In WebCenter Admin, Navigate to the Roles tab

|            |                |            | Use    | rs  | Roles                      |
|------------|----------------|------------|--------|-----|----------------------------|
| Applicar   | nt Employee    | Contact    | Vendor | Ser | viceRep                    |
| Default    | Name           |            |        |     | Description                |
| $\bigcirc$ | Customer - Inv | oices Only |        |     | Default role<br>of WebCent |
| ۲          | Customer Limi  | ited       |        |     | Default role               |

Customer Supervisor
Customer Supervisor with TimeClock
Default role

2. Review the contact roles available and pick one that will have the reports option checked

Role Settings and Permissions

| Role | Name:                                                                                                    | Customer Supervisor                                                                            |  |  |  |  |  |  |
|------|----------------------------------------------------------------------------------------------------|------------------------------------------------------------------------------------------------|--|--|--|--|--|--|
| Role | Description:                                                                                             | Default role for a Customer Contact that logs into the Customer portal of WebCenter.           |  |  |  |  |  |  |
| Role | Permissions                                                                                              |                                                                                                |  |  |  |  |  |  |
| 1    | Common - Fur                                                                                             | ictionality available to every type of user                                                    |  |  |  |  |  |  |
| 1    | Customer - Do                                                                                            | cuments - Shows a list of documents a customer can download                                    |  |  |  |  |  |  |
| 1    | Customer - Employees - Allows customer to find all assignments for them to which an employee is assigned |                                                                                                |  |  |  |  |  |  |
| 1    | Customer - Home - Shows links to a customers timecard and order pages, as well as messages and alerts    |                                                                                                |  |  |  |  |  |  |
| 1    | Customer - Invoices - Shows customer a list of paid and unpaid invoices, and offers a button to pay      |                                                                                                |  |  |  |  |  |  |
| 1    | Customer - Or                                                                                            | ders - Shows customer a list of their orders                                                   |  |  |  |  |  |  |
| 1    | Customer - Re                                                                                            | ports - Shows customer a list of reports they can run                                          |  |  |  |  |  |  |
| 1    | Customer - Tin                                                                                           | necards - Allows customer to create, fill out, review, correct, accept or reject web timecards |  |  |  |  |  |  |
| 1    | Customer - Tin                                                                                           | neClock - Allows a customer to view, edit, and submit TimeClock timecards.                     |  |  |  |  |  |  |
| 1    | Profile - Info - Allows a user to edit their email, password                                             |                                                                                                |  |  |  |  |  |  |
| 1    | Profile - Notifi                                                                                         | cations - Allows user to re-subscribe to unsubscribed notifications                            |  |  |  |  |  |  |
|      |                                                                                                    | Save Save                                                                                      |  |  |  |  |  |  |

If you only want to give some contacts access to reporting, consider having a role named Contact with Reports Access to make it clearer when assigning the contact a role that they will have reports access.

To learn more about contact roles, check out WebCenter Admin - Setting up WebCenter Roles.

#### Access to Specific Reports

If you want to pick and choose the reports a contact can run, navigate to the Documents tab in WebCenter Administration.

| tempworks             | L                     | ers R | Roles | Config | Contraction Contraction Contra | Email | Order Form | Documents |
|-----------------------|-----------------------|-------|-------|--------|----------------------------------------------------------------------------------------------------|-------|------------|-----------|
| Documents Reports     |                       |       |       |        |                                                                                                    |       |            |           |
| Entity<br>Default - 1 | Reports Administratio | on    |       |        |                                                                                                    |       |            |           |

Here you will be able to select the Reports tab and see a full list of all the reports available. You can create rules under each report to show or hide that report based on a contact role, customer, or contact name.

| oved timecards, their<br>akdown of hours  |               |
|-------------------------------------------|---------------|
|                                           |               |
| filter • is • Show •                      | Hide Add Rule |
| Jser Role is Customer Limited             | ×             |
| Customer is Calum Mechanical (4295012693) | *             |
|                                           |               |
|                                           | filter        |

# How Customers Run Reports

If you have given your customer contact access to reports they will be able to find them on the reports tab when they log into WebCenter.

| WebCenter 6                         | Home Orders                  | Employees          | Invoices       | J<br>Timecards    | Reports       | Documents | J<br>TimeClock |
|-------------------------------------|------------------------------|--------------------|----------------|-------------------|---------------|-----------|----------------|
|                                     |                              |                    | All            | •                 |               | Q 🗆 Exac  | t Matches Only |
| Run Report Approved Web Timecards   | Shows a list of<br>WebCenter | all approved time  | ecards that we | re submitted thi  | ough          | Timesh    | neet           |
| Assignment History by<br>Run Report | Get all assignm              | nents within a dat | e range and so | orted by departr  | nent          | Assignm   | nents          |
| Run Report Average Assignment       | View a line cha              | rt of average assi | gnment length  | ns within a chose | en date range | Assignm   | nents          |
| Current Assignments                 | Shows a list of              | all assignments t  | hat are curren | tly active        |               | Assignm   | nents          |

"Run Report" option under each report will allow them to enter available parameters and run the report.

| Start Date                         | 1/2/2020 12:00:00 AM | End Date | 3/2/2020 12:00:00 AM | View Report |
|------------------------------------|----------------------|----------|----------------------|-------------|
| Show timecards from all approvers? | ● True ○ False       |          |                      |             |
|                                    |                      |          | *                    |             |
| 14 4 1 of 1 ▷ ▷1 4                 | Find   Next 🛃        | ٢        |                      |             |
| Approved Web Timecard              | Detail               |          |                      |             |
| Buy N Large Primary                |                      |          |                      |             |

# **Overview of Reports Available**

Below is a full list of all the customer reports that are available in WebCenter. Click on any report to see a brief overview including parameters available.

\*Note\* Looking for TempWorks TimeClock specific reporting? Check out TimeClock Reports Manual.

- Approved Web Timecards
- Approved Web Timecards Detail
- Assignment History By Department
- Average Assignment Length
- Current Assignments
- Current Timecard Status
- Daily Time
- Daily Time (Hours)
- Ended Assignments
- Hours by Department
- Invoice Payment Breakdown
- Missing and Pending Timecards

- No-Show Assignments
- Open Orders
- Order Fill Ratio
- Overtime by Department
- Paper Timecard Print Off
- Payment Ledger
- Placement Calendar
- Purchase Orders by Department
- Spending
- Timecards Advanced
- Unpaid Invoice Detail
- Upcoming Assignments by Department

# **Approved Web Timecards**

*Purpose:* This report allows you to view the regular, overtime, double, and total hours of the approved WebCenter timecards for that week. This can be useful for auditing timecards and for double checking billing since total hours are listed at the bottom.

| Start Date<br>Group By                      | Start Date 4/1/2020 12:00:00 AM End Date 4/30/2020 12:00:00 AM   Group By (no grouping) Show timecards from all approvers? True False |                |            |                  |              |                      |                  |           |                |           |
|---------------------------------------------|----------------------------------------------------------------------------------------------------|----------------|------------|------------------|--------------|----------------------|------------------|-----------|----------------|-----------|
| I4 4 1                                      | of 1 ▷ ▷ 🛛 💠                                                                                                    |                | Find       | Next 🔍 🗸 🌍       |              |                      |                  |           |                |           |
| Approved<br>Buy N Large<br>Timecards with a | d Web Timecards<br>Primary<br>a weekend date between 4/1/20                                                                           | 20 and 4/30/20 | 20         |                  |              |                      |                  |           |                |           |
| SSN                                         | Employee                                                                                                    | Order          | Assignment | Job Title        | Weekend Date | e Timecard Status    | <b>Reg Hours</b> | Ovr Hours | Dbl Hours      | Tot Hours |
| (no grouping)                               |                                                                                                    |                |            |                  |              |                      |                  |           |                |           |
| xxx-xx-5872                                 | Woodbury, Andrew                                                                                                    | 4295090542     | 4301404472 | Warehouse Worker | 4/25/2020    | Approved             | 39.00            | 0.00      | 0.00           | 39.00     |
| xxx-xx-7388                                 | Wynn, Shannon                                                                                                    | 4295091710     | 4301407689 | General Laborer  | 4/25/2020    | Approved             | 12.00            | 0.00      | 0.00           | 12.00     |
|                                             |                                                                                                    |                |            |                  |              | (no grouping) Totals | 51.00            | 0.00      | 0.00           | 51.00     |
|                                             |                                                                                                    |                |            |                  | Report       | Totals (2 timecards) | 51.00            | 0.00      | 0.00           | 51.00     |
|                                             |                                                                                                    |                |            |                  |              |                      |                  |           | 000 0.00.50 AA | A         |

### Parameters:

- **Start Date:** This report runs off of weekend date (last day of week worked). The start date will look for any timecards with a weekend date greater than or equal to the date entered.
- End Date: This report runs off of weekend date (last day of week worked). The end date entered here will include all timecards with dates within the range of start date end date.
- Group By: A list of different fields to group the data onto the report. Has the following options:
  - No Grouping: All timecards will display in a single list (like above)
  - Weekend Date: Date the work week ends for that time card
  - Employee: Groups timecards by employee (helpful when looking at more than one weeks timecards
  - Order: Groups timecards by what order they belong to

• Department: Groups timecards by which department they belong to

Back to Top

# Approved Web Timecards Detail

*Purpose:* This report shows all approved timecards in more detail. It will display total hours per day as well as time in/out depending on the timecard template used to create these timecards. This is a great report if you are looking for more detail on a specific timecard that was already approved.

| Start Date                         | 4/1/2020 12:00:00 AM | End Date     | 4/30/2020 12:00:00 AM |
|------------------------------------|----------------------|--------------|-----------------------|
| Show timecards from all approvers? | ● True ○ False       |              |                       |
| <b>I</b>                           | Find   Next          | <b>↓</b> • ② |                       |

### Approved Web Timecard Detail

Buy N Large Primary

All approved timecards for with a weekend date between 4/1/2020 and 4/30/2020 customer Buy N

| Employee ID     | Employee          |            | Order          | Assignment | Job Title       |              |           |
|-----------------|-------------------|------------|----------------|------------|-----------------|--------------|-----------|
| Branch: New B   | righton (1 timeca | ard)       |                |            |                 |              |           |
| 4295080431      | Woodbury, Andre   | ew         | 4295090542     | 4301404472 | Warehouse Worke | r            |           |
|                 | 4/19/2020         | 4/20/2020  | 4/21/2020      | 4/22/2020  | 4/23/2020       | 4/24/2020    | 4/25/2020 |
|                 | 1                 | 2          | 3              | 4          | 5               | 6            | 7         |
| Time In         |                   |            |                |            |                 |              |           |
| Lunch Out       |                   |            |                |            |                 |              |           |
| Lunch In        |                   |            |                |            |                 |              |           |
| Break           | 0                 | 0          | 0              | 0          | 0               | 0            | 0         |
| Time Out        |                   |            |                |            |                 |              |           |
| Totals:         | 6.00              | 10.00      | 5.00           | 8.00       | 10.00           | 0.00         | 0.00      |
|                 |                   |            |                |            |                 |              |           |
| Weekly Totals:  | Reg Hours:        | 39.00      | Overtime: 0.00 | Double     | 0.00            | Total: 39.00 |           |
| Timecard Notes: |                   |            |                |            |                 |              |           |
| Adjustments     | Adj Id            | Adj Amount | Adj Note       |            |                 |              |           |

| Branch: St.Paul (1 timecard) |               |           |            |            |                 |           |           |  |  |  |  |
|------------------------------|---------------|-----------|------------|------------|-----------------|-----------|-----------|--|--|--|--|
| 4295038275                   | Wynn, Shannon |           | 4295091710 | 4301407689 | General Laborer |           |           |  |  |  |  |
|                              | 4/19/2020     | 4/20/2020 | 4/21/2020  | 4/22/2020  | 4/23/2020       | 4/24/2020 | 4/25/2020 |  |  |  |  |

\*Note\* Depending on your WebCenter Timecard Template, you may see more details here. The timecard template used in the example below was Daily Hours so there was no time in/lunch/time out, etc. to record. Use the Federal Timecard Template if you want employees entering their time in/out. Check out Configuring Timecard Templates for more information.

#### Parameters:

• Start Date: This report runs off of weekend date (last day of week worked). The start date will look for any

timecards with a weekend date greater than or equal to the date entered.

- End Date: This report runs off of weekend date (last day of week worked). The end date entered here will include all timecards with dates within the range of start date end date.
- Show timecards from all approvers?: If yes, then this will show the Contact all timecards for their customer including timecards approved by another supervisor.

Back to Top

### **Assignment History By Department**

*Purpose*: This report displays assignment information within a specified date range and sorts them by department. This is useful if you want to find what assignments have finished and which department they belong to.

| Start Date 1/1/2020 12:00:00 AM | End Date 4/30/2020 12:00:00 AM |  |
|---------------------------------|--------------------------------|--|
| I 4 4 1 of 2 ▶ ▶I 4             | Find   Next 😽 🗸 📀              |  |

### Assignment History By Department

Buy N Large Primary

Assignments with a start date between 1/1/2020 and 4/30/2020

| Employee             | Order      | Job Title        | Start Date | End Date  | Bill Rate |
|----------------------|------------|------------------|------------|-----------|-----------|
| Department: Electric |            |                  |            |           |           |
| Danes, Luke          | 4295092434 | Warehouse Worker | 3/3/2020   | 3/3/2020  | \$25.00   |
| Sikes, Gerry         | 4295092434 | Warehouse Worker | 3/3/2020   | 3/3/2020  | \$25.00   |
|                      |            |                  |            |           |           |
| Department: Primary  |            |                  |            |           |           |
| Adams, Dianna        | 4295092335 | Data Entry       | 2/6/2020   | 2/6/2020  | \$25.80   |
| Austen, Kate         | 4295092335 | Data Entry       | 2/18/2020  | 4/17/2020 | \$25.80   |
|                      |            |                  |            |           |           |

Parameters:

- Start Date: Earliest date that assignment could have started
- End Date: Latest date that assignment could have started

#### Back to Top

### Average Assignment Length

**Purpose:** This report allows you to view a bar graph of the average assignment lengths within a chosen date range. Information for assignments that are not open is displayed. This is great for gathering statistical information regarding assignments.

#### Average Assignment Length

Buy N Large Primary

Assignments with a end date between 1/1/2020 and 4/30/2020

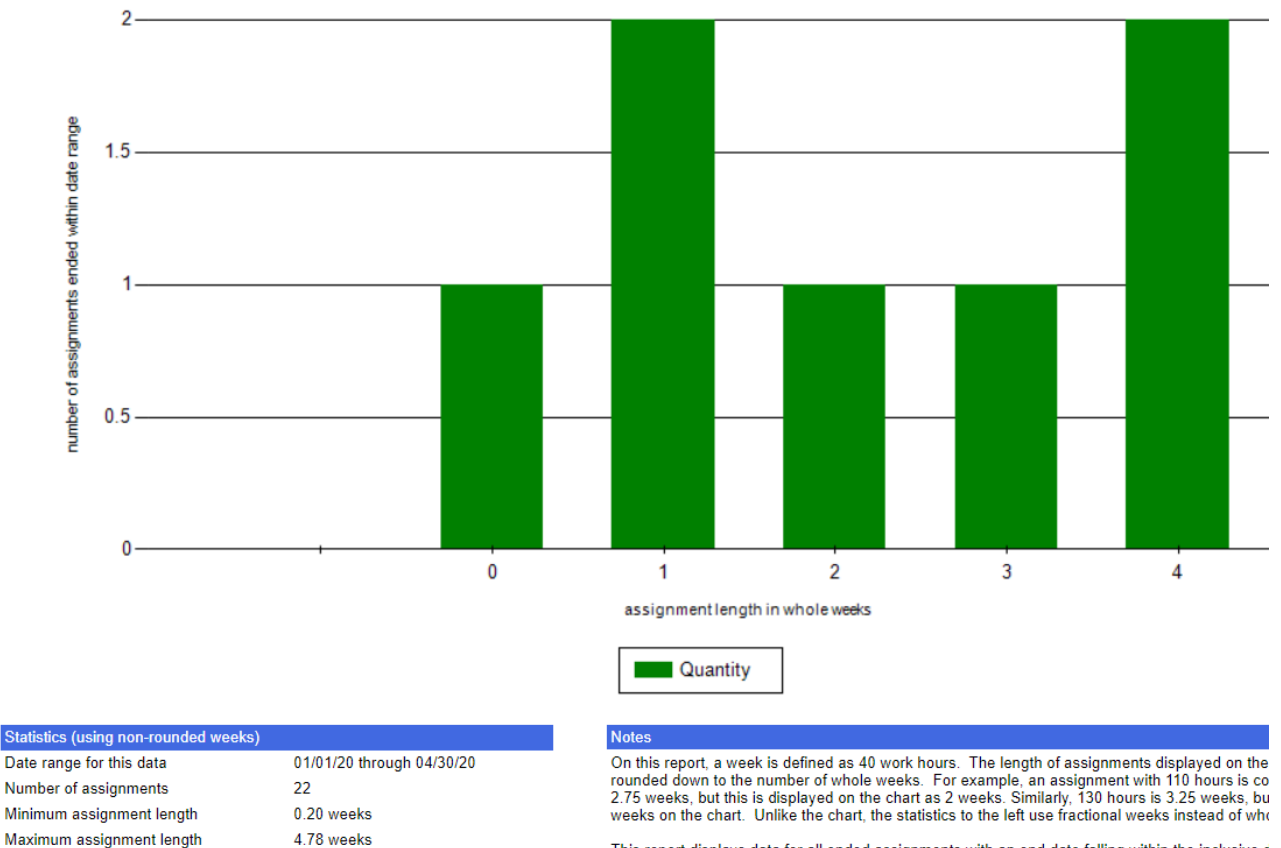

This report displays data for all ended assignments with an end date falling within the inclusive c assignments are omitted from this report.

#### Parameters:

Standard deviation

Average assignment length

- Start Date: Earliest date that assignment could have ended
- End Date: Latest date that assignment could have ended

2.48 weeks

1.85

\*Note\* On this report, a week is defined as 40 work hours. The length of assignments displayed on the chart has been rounded down to the number of whole weeks. For example, an assignment with 110 hours is considered to be 2.75 weeks, but this is displayed on the chart as 2 weeks. Similarly, 130 hours is 3.25 weeks, but is displayed as 3 weeks on the chart. Unlike the chart, the statistics to the left use fractional weeks instead of whole weeks

This report displays data for all ended assignments with an end date falling within the inclusive date range. Open assignments are omitted from this report.

#### Back to Top

### **Current Assignments**

*Purpose:* This report allows you to view all assignments that are currently active(have not ended yet). The assignments can be grouped by Department, Customer, or other option in the parameter (see below). This is useful

#### for quickly finding all open assignments and grouping them as needed.

| Group by | Department | ¥           |             |          |   |
|----------|------------|-------------|-------------|----------|---|
| I4 4 1   | of 2 🕨     | <b>▶I</b> ↓ | Find   Next | <b>.</b> | ٢ |

#### Current Assignments Buy N Large Primary

Current open assingments as of 4/27/2020

| Employee           | OrderID    | Job Title            | Start Date End Date | Bill Rate |
|--------------------|------------|----------------------|---------------------|-----------|
| Primary            |            |                      |                     |           |
| Austen, Kate       | 4295092335 | Data Entry           | 4/18/2020           | \$28.38   |
| Bale, Christian    | 4295089473 | Welder               | 7/18/2019           | \$22.40   |
| Boo, Betty         | 4295091227 | Accountant           | 4/30/2019           | \$31.02   |
| Fiction, Joseph P. | 4295089758 | Warehouse Worker     | 9/5/2018            | \$18.75   |
| Nuhn, Cheryl       | 4295090511 | Forklift             | 1/7/2019            | \$20.00   |
| Temple, Tommy      | 4295092421 | Data Entry           | 3/9/2020            | \$0.00    |
| Woodbury, Andrew   | 4295090542 | Warehouse Worker     | 1/1/2019            | \$21.15   |
| Wynn, Shannon      | 4295091710 | General Laborer      | 10/14/2019          | \$21.15   |
| Wynn, Shannon      | 4295089473 | Welder               | 1/22/2020           | \$24.00   |
| Yogurt Division    |            |                      |                     |           |
| Adams, Henry       | 4295092250 | Production Worker    | 1/27/2020           | \$31.00   |
| Adams, Henry       | 4295092242 | Production/assembler | 1/27/2020           | \$31.00   |
| Addison, James     | 4295092242 | Production/assembler | 1/27/2020           | \$31.00   |
| Allen, Alex        | 4295092242 | Production/assembler | 1/27/2020           | \$31.00   |

#### Parameters:

- Group By: A list of different fields to group the data onto the report. Has the following options
  - **Department:** Groups assignments by the department they belong to (see screenshot above)
  - Customer: Shows all assignments as one group for customer
  - Order: Groups assignments by what order they belong to

#### Back to Top

### **Current Timecard Status**

*Purpose:* This report shows a list of timecards for the weeks with weekend dates within the selected date range. There are a number of filtering options provided. This report is great for auditing timecards weekly to ensure all timecards have been submitted and approved.

| Status Web Only: All       |              | ¥          | Weekend Date                |              |                      | NULL            |                  |           |        |        |        |
|----------------------------|--------------|------------|-----------------------------|--------------|----------------------|-----------------|------------------|-----------|--------|--------|--------|
| 4                          |              | \$         | Find   Next                 | <b>R</b> , - | ٩                    |                 |                  |           |        |        |        |
| Current Timecard           | l Status     |            |                             |              |                      |                 |                  |           |        |        |        |
| Buy N Large Primary        |              |            |                             |              |                      |                 |                  |           |        |        |        |
| Current open week Web Cent | er Timecards |            |                             |              |                      |                 |                  |           |        |        |        |
| Employee                   | Order        | Asg        | Customer-Dept               |              | Job Title            | Timecard status | Weekend Date     | RHours    | OHours | DHours | THours |
| Submitted Timecards        |              |            |                             |              |                      |                 |                  |           |        |        |        |
| ZZBuzz, ZZTEST             | 4295092221   | 4301407608 | Buy N Large-Primary         |              | Unknown              | Submitted       | 1/18/2020        | 16.00     | 0.00   | 0.00   | 16.00  |
| Allen, Alex                | 4295092242   | 4301407643 | Buy N Large-Yogurt Division |              | Production/assembler | Submitted       | 4/26/2020        | 36.00     | 0.00   | 0.00   | 36.00  |
| Allen, Alexis              | 4295092250   | 4301407668 | Buy N Large-Yogurt Division |              | Production Worker    | Submitted       | 4/26/2020        | 25.00     | 0.00   | 0.00   | 25.00  |
| Almendinger, Carol         | 4295092251   | 4301407684 | Buy N Large-Yogurt Division |              | Production Worker    | Submitted       | 4/26/2020        | 27.00     | 0.00   | 0.00   | 27.00  |
| Hatfield, Jerry            | 4295089659   | 4301406830 | Buy N Large-Primary         |              | Data Entry Clerk     | Submitted       | 11/2/2019        | 8.00      | 0.00   | 0.00   | 8.00   |
| Wynn, Shannon              | 4295089473   | 4301407690 | Buy N Large-Primary         |              | Welder               | Submitted       | 4/25/2020        | 18.00     | 0.00   | 0.00   | 18.00  |
| Austen, Kate               | 4295092335   | 4301407827 | Buy N Large-Primary         |              | Data Entry           | Submitted       | 4/25/2020        | 31.00     | 0.00   | 0.00   | 31.00  |
|                            |              |            |                             |              |                      | Submitted       | Timecards Totals | : 161.00  | 0.00   | 0.00   | 161.00 |
| Approved Timecards         |              |            |                             |              |                      |                 |                  |           |        |        |        |
| Woodbury, Andrew           | 4295090542   | 4301404472 | Buy N Large-Primary         |              | Warehouse Worker     | Approved        | 4/25/2020        | 39.00     | 0.00   | 0.00   | 39.00  |
| Wynn, Shannon              | 4295091710   | 4301407689 | Buy N Large-Primary         |              | General Laborer      | Approved        | 1/25/2020        | 24.00     | 0.00   | 0.00   | 24.00  |
| Wynn, Shannon              | 4295091710   | 4301407689 | Buy N Large-Primary         |              | General Laborer      | Approved        | 4/25/2020        | 12.00     | 0.00   | 0.00   | 12.00  |
|                            |              |            |                             |              |                      | Approved        | Timecards Totals | : 75.00   | 0.00   | 0.00   | 75.00  |
| Not Submitted Timecards    |              |            |                             |              |                      |                 |                  |           |        |        |        |
| Boo, Betty                 | 4295091227   | 4301406197 | Buy N Large-Primary         |              | Accountant           | Not Submitted   | 4/25/2020        | 0.00      | 0.00   | 0.00   | 0.00   |
| Temple, Tommy              | 4295092421   | 4301407905 | Buy N Large-Primary         |              | Data Entry           | Not Submitted   | 4/25/2020        | 25.00     | 0.00   | 0.00   | 25.00  |
|                            |              |            |                             |              |                      | Not Submitted   | Timecards Totals | : 25.00   | 0.00   | 0.00   | 25.00  |
|                            |              |            |                             |              |                      |                 | Report Totals    | s: 261.00 | 0.00   | 0.00   | 261.00 |

Timecard Statuses: Below is a list of status options for timecards and what they mean

- 1. Missing: No timecard exists for this employee/assignment but we are expecting one because the assignment has not ended yet
- 2. Not Submitted: The timecard has been created and maybe has some hours but the time has not been submitted for approval
- 3. Submitted: Timecards with this status have been submitted for approval but not approved yet
- 4. Approved: These timecards have been approved by the supervisor/contact
- 5. In Proofing: Timecards in this status are being proofed/ran through payroll by a payroll processor

#### Parameters:

- Status: A list of different kinds of timecards that can be viewed. Has the following options
  - All Current Week Missing Timecards: Will show only timecards that are
  - Web Only: All: All timecards in their current status (excluding missing see screenshot above)
  - Web Only: Not Submitted: Only timecards with status of Not Submitted
  - Web Only: Submitted, Not Approved: Only timecards with Submitted Status
  - Web Only: Approved: Only timecard with Approved Status
  - Web Only: In Proofing: Only timecards with In Proofing status
- Weekend Date: The last date of the week worked you want displayed. By default this is set to Null to include all timecards

Back to Top

# **Daily Time**

*Purpose:* This report shows a list of all employees who were clocked in between a start and end time on a selected day.

This is a great report to see who was working at any particular day and time.

| Assignment Start Time | 12:00 AM              | Assignment End Time | 11:30 PM V |
|-----------------------|-----------------------|---------------------|------------|
| Attendance Date       | 4/26/2020 12:00:00 AM | <b></b>             |            |
| 1 of 1                | > > 4                 | Find   Next 🔍 🗸 😨   |            |

### Daily Time

Buy N Large Primary

Timecards with a weekend date between 4/26/2020 and 5/2/2020

|            | Employee                 | Asg ID     | Start Date | Clock In | Clock Out | Week Worked |
|------------|--------------------------|------------|------------|----------|-----------|-------------|
| Didn't Clo | ck In/Out                |            |            |          |           |             |
| Departme   | nt Name: Yogurt Division |            |            |          |           |             |
|            | Allen, Alex              | 4301407643 | 4/26/2020  |          |           | 4/26/2020   |
|            | Allen, Alexis            | 4301407668 | 4/26/2020  |          |           | 4/26/2020   |
|            | Almendinger, Carol       | 4301407684 | 4/26/2020  |          |           | 4/26/2020   |
|            |                          |            |            |          |           |             |

\*Note\* Clock in/out times are only recorded if they are entered on the timecard. This is dependent on the Timecard Template you use.

If you want to use this report for current list of employees working, employees will need to be filling and saving there timecards as they work.

#### **Parameters:**

- Attendance Date: Date that you want to view
- Assignment Start Time: Dropdown list of times that specify when the assignment is to begin for the attendance date
- Assignment End Time: Dropdown list of times that specify when the assignment is to end for the attendance date

Back to Top

# **Daily Time (Hours)**

*Purpose:* This report is a more detailed version of Daily Time; it displays the number of hours an employee worked for that attendance date along with billing information. This is useful for billing purposes since all of the bill rates for each category of hours are included. It is also great for examining the hours worked by several employees for a certain attendance date and time.

| Assignment Start Time | 8:00 AM               | Assignment End Time | 8:00 AM |
|-----------------------|-----------------------|---------------------|---------|
| Attendance Date       | 4/21/2020 12:00:00 AM | ]                   |         |
| []4 4 1 of 1 ↓        | Fine Fine             | d   Next 🔍 🗸 🌍      |         |
| Daily Time (Hours     | s)                    |                     |         |

### Buy N Large Primary

Timecards with a weekend date between 4/21/2020 and 4/27/2020

| Employee                        | Asg ID     | Start Date | Clock In     | Clock Out | Hours<br>Worked | Bill Rate | Total Bill | Week Worked |
|---------------------------------|------------|------------|--------------|-----------|-----------------|-----------|------------|-------------|
| Department Name: Primary        |            |            |              |           |                 |           |            |             |
| Austen, Kate                    | 4301407827 | 4/21/2020  |              |           | 0.00            | 28.38     | \$0.00     | 4/25/2020   |
| Boo, Betty                      | 4301406197 | 4/21/2020  |              |           | 0.00            | 31.02     | \$0.00     | 4/25/2020   |
| Temple, Tommy                   | 4301407905 | 4/21/2020  |              |           | 0.00            | 0.00      | \$0.00     | 4/25/2020   |
| Woodbury, Andrew                | 4301404472 | 4/21/2020  |              |           | 0.00            | 21.15     | \$0.00     | 4/25/2020   |
| Wynn, Shannon                   | 4301407690 | 4/21/2020  |              |           | 0.00            | 24.00     | \$0.00     | 4/25/2020   |
| Wynn, Shannon                   | 4301407689 | 4/21/2020  |              |           | 0.00            | 21.15     | \$0.00     | 4/25/2020   |
| No. of Employees: 6             |            |            | Total Hours: |           | 0.00            |           | \$0.00     |             |
| Department Name: Yogurt Divisio | on         |            |              |           |                 |           |            |             |
| Allen, Alex                     | 4301407643 | 4/21/2020  |              |           | 0.00            | 31.00     | \$0.00     | 4/26/2020   |

#### Parameters:

- Attendance Date: Date that you want to view
- Assignment Start Time: Dropdown list of times that specify when the assignment is to begin for the attendance date
- Assignment End Time: Dropdown list of times that specify when the assignment is to end for the attendance date

#### Back to Top

# **Ended Assignments**

*Purpose:* This report displays a list of assignments that are not currently active within a chosen date range. Great for easily monitoring correlations between employees and the reasons why an assignment was ended.

| Start Date 4/1/2020 12:00:00                                | AM 🛔                 | End Date   | 4/30/2020 12:00:00 AM |           |              |
|-------------------------------------------------------------|----------------------|------------|-----------------------|-----------|--------------|
| Group By Reason                                             | ·                    |            |                       |           |              |
| [] { { 1 of 1 ▷ ▷]                                          | \$                   | Find   Ne  | ext 🛃 • 📀             |           |              |
| Ended Assignments                                           |                      |            |                       |           |              |
| Buy N Large Primary<br>Assignments with an end date between | 4/1/2020 and 4/30/20 | 020        |                       |           |              |
| Employee                                                    | OrderID              | Job Title  | Start Date            | End Date  | Bill Rate    |
| Rate Change                                                 |                      |            |                       |           | 1 Assignment |
| Austen, Kate                                                | 4295092335           | Data Entry | 2/18/2020             | 4/17/2020 | \$25.80      |
| Customer Cancelled                                          |                      |            |                       |           | 1 Assignment |

4/3/2020

4/3/2020

\$21.15

#### **Parameters:**

Moors, Katie

• Start Date: Earliest date that assignment could have ended

4295091752

- End Date: Latest date that assignment could have ended
- Group By: List of different fields to group the data onto the report. Has the following options:

8 hour Nurse

- **Reason:** Groups assignments by reason assignment ended
- Department: Groups assignments by department

#### Back to Top

# **Hours by Department**

*Purpose:* This report allows you to view the total hours by department; it is also broken down by employee. This is useful for finding total hours and cost remaining for a department or for an hours comparison between departments.

| Start Date 4/1/2020 12:00:00 AM | End Date 4/30/2020 12:00:00 AM |  |
|---------------------------------|--------------------------------|--|
| 14 4                            |                                |  |

### Hours By Department

Buy N Large Primary

Hours for timecard with a week processed between 4/1/2020 and 4/30/2020

| Employee           | Week Processed          | Reg Hours | OT Hours | DT Hours | Tot Hours | Cost       | Invoice # |
|--------------------|-------------------------|-----------|----------|----------|-----------|------------|-----------|
| Department: Primar | у                       |           |          |          |           |            |           |
|                    |                         |           |          |          |           |            |           |
| Woodbury, Andrew   | 4/19/2020               | -2.50     | 0.00     | 0.00     | -2.50     | (\$52.88)  | 1563460-1 |
| Woodbury, Andrew   | 4/19/2020               | 2.50      | 0.00     | 0.00     | 2.50      | \$52.88    | 1563460-1 |
| Woo                | dbury, Andrew Totals:   | 0.00      | 0.00     | 0.00     | 0.00      | \$0.00     |           |
| Depa               | rtment: Primary Totals: | 0.00      | 0.00     | 0.00     | 0.00      | \$0.00     |           |
| Department: Yogurt | Division                |           |          |          |           |            |           |
| Adams, Henry       | 4/19/2020               | 40.00     | 0.00     | 0.00     | 40.00     | \$1,240.00 | 1563895   |
|                    | Adams, Henry Totals:    | 40.00     | 0.00     | 0.00     | 40.00     | \$1,240.00 |           |
| Arquette, Richmond | 4/19/2020               | 32.00     | 0.00     | 0.00     | 32.00     | \$992.00   | 1563871   |
| Arquette, Richmond | 4/19/2020               | 40.00     | 0.00     | 0.00     | 40.00     | \$1,240.00 | 1563872   |
| Arque              | ette, Richmond Totals:  | 72.00     | 0.00     | 0.00     | 72.00     | \$2,232.00 |           |
| Ashby, Nathan      | 4/19/2020               | 3.00      | 0.00     | 0.00     | 3.00      | \$93.00    | 1563872   |
|                    | Ashby, Nathan Totals:   | 3.00      | 0.00     | 0.00     | 3.00      | \$93.00    |           |

#### Parameters:

- Start Date: This report runs off of weekend date (last day of week worked). The start date will look for any timecards with a weekend date greater than or equal to the date entered.
- End Date: This report runs off of weekend date (last day of week worked). The end date entered here will include all timecards with dates within the range of start date end date.

#### Back to Top

### **Invoice Payment Breakdown**

*Purpose:* This report displays a list of invoices with Invoice Dates that lie within a chosen date range. This is great for viewing information for several invoices at once without needing to go through them one by one. It can also be used to quickly view invoices within a date range and their find remaining balances.

| Start Date | 4/1/2020 12:00:00 AM | End Date 4/30/2020 12:00:00 AM |
|------------|----------------------|--------------------------------|
|            | of 1 👂 🕅 💠           | Find   Next 🔍 🗸 🔞              |

### Invoice Payment Breakdown

#### Buy N Large Primary

Payments on invoices with an invoice date between 4/1/2020 and 4/30/2020

|          | Invoice N  | umber In         | voice Date |            | Due Date   |              | Invoice Total  | Amount Paid | Balance    |
|----------|------------|------------------|------------|------------|------------|--------------|----------------|-------------|------------|
| Invoices | dated 0 to | 30 days (5 invoi | ces)       |            |            |              |                | \$3,494.12  |            |
|          | 1563460-1  |                  | 4/22/2020  |            | 5/2/2020   |              | (\$51.88)      | (\$51.88)   | \$0.00     |
|          | 1          | paid on time     |            | (\$51.88)  |            | 4/22/2020    |                |             |            |
|          | 1563845    |                  | 4/12/2020  | 4          | 4/27/2020  |              | \$1,270.00     | \$1,260.00  | \$10.00    |
|          | 1          | paid on time     |            | \$1,260.00 | )          | 4/27/2020    |                |             |            |
|          | 1563871    |                  | 4/24/2020  |            | 5/9/2020   |              | \$1,016.00     | \$1,016.00  | \$0.00     |
|          | 1          | paid on time     |            | \$1,016.00 | )          | 4/27/2020    |                |             |            |
|          | 1563872    |                  | 4/24/2020  |            | 5/9/2020   |              | \$1,365.25     | \$0.00      | \$1,365.25 |
|          | 1          | no payments post | ed         | \$0.00     |            |              |                |             |            |
|          | 1563895    |                  | 4/27/2020  | !          | 5/12/2020  |              | \$1,270.00     | \$1,270.00  | \$0.00     |
|          | 1          | paid on time     |            | \$1,270.00 | )          | 4/27/2020    |                |             |            |
|          |            |                  | In         | voices da  | ted 0 to 3 | 0 days (5 in | voices) Total: | (\$51.88)   |            |
|          |            |                  |            |            |            | Report Tota  | l (5 invoices) | \$3,494.12  |            |

#### Parameters:

- Start Date: Earliest date of invoice
- End Date: Latest date of invoice

#### Back to Top

## **Missing and Pending Timecards**

*Purpose:* This report displays all employees with missing timecards between two specified dates. This is useful if you need to quickly find missing and pending timecards. An employee will be labeled as having a missing timecard if they are assigned to the customer for the date range but have no timecard in the system. Great report for monitoring and taking care of missing WebCenter timecards.

| Start Date 4/1/2020 12:00:00 AM | End Date  | 4/30/2020 12:00:00 AM |  |
|---------------------------------|-----------|-----------------------|--|
| 4 4 1 of 1 ▷ ▷   4              | Find   Ne | xt 🔍 - 📀              |  |

### Missing And Pending Timecards

Buy N Large Primary

Missing and pending timecards with a weekend date between 4/1/2020 and 4/30/2020

| SSN          | Employee           | Order      | Asg        | Job Title            | Timecard Status   | RHours | OHours | DHours | THours |
|--------------|--------------------|------------|------------|----------------------|-------------------|--------|--------|--------|--------|
| Pending Time | cards              |            |            |                      |                   |        |        |        |        |
| xxx-xx-3546  | Allen, Alex        | 4295092242 | 4301407643 | Production/assembler | Pending           | 36.00  | 0.00   | 0.00   | 36.00  |
|              | Allen, Alexis      | 4295092250 | 4301407668 | Production Worker    | Pending           | 25.00  | 0.00   | 0.00   | 25.00  |
| xxx-xx-5511  | Almendinger, Carol | 4295092251 | 4301407684 | Production Worker    | Pending           | 27.00  | 0.00   | 0.00   | 27.00  |
| xxx-xx-6789  | Boo, Betty         | 4295091227 | 4301406197 | Accountant           | Pending           | 0.00   | 0.00   | 0.00   | 0.00   |
| xxx-xx-7388  | Wynn, Shannon      | 4295089473 | 4301407690 | Welder               | Pending           | 18.00  | 0.00   | 0.00   | 18.00  |
|              | Austen, Kate       | 4295092335 | 4301407827 | Data Entry           | Pending           | 31.00  | 0.00   | 0.00   | 31.00  |
| xxx-xx-4444  | Temple, Tommy      | 4295092421 | 4301407905 | Data Entry           | Pending           | 25.00  | 0.00   | 0.00   | 25.00  |
|              |                    |            |            |                      | Pending Timecards | 162.00 | 0.00   | 0.00   | 162.00 |
|              |                    |            |            |                      | Report Totals:    | 162.00 | 0.00   | 0.00   | 162.00 |

#### Parameters:

- Start Date: This report runs off of weekend date (last day of week worked). The start date will look for any timecards with a weekend date greater than or equal to the date entered.
- End Date: This report runs off of weekend date (last day of week worked). The end date entered here will include all timecards with dates within the range of start date end date.

#### Back to Top

### **No-Show Assignments**

*Purpose:* This report shows a list of all no-show assignments (assignments with the status of No Show/No Call or No Show/No Call with Hours to be Paid) within a chosen date range. This is a great way to see the number of employees who were assigned but never showed up to the worksite.

| Start Date 1/1/2019 12:00:                                                     | 00 AM                       | End Date 6/1/2               | 020 12:00:00 AM |           |           |
|--------------------------------------------------------------------------------|-----------------------------|------------------------------|-----------------|-----------|-----------|
| 1 of 1 > >                                                                     | 4                           | Find   Next                  | 🛃 • 🛞           |           |           |
| No-Show Assignmen<br>Buy N Large Primary<br>Assignments with a performance coo | ts<br>de of "No Show" and a | an end date between 1/1/2019 | and 6/1/2020    |           |           |
| Employee                                                                       | OrderID                     | Job Title                    | Start Date      | End Date  | Bill Rate |
| Department: Electric                                                           |                             |                              |                 |           |           |
| Baker, Leah                                                                    | 4295090824                  | Electrician                  | 2/18/2019       | 2/18/2019 | \$33.00   |
| Department: Primary                                                            |                             |                              |                 |           |           |
| Austen, Kate                                                                   | 4295092335                  | Data Entry                   | 4/18/2020       | 4/18/2020 | \$28.38   |

#### **Parameters:**

- Start Date: Earliest date that assignment could have ended
- End Date: Latest date that assignment could have ended

#### Back to Top

### **Open Orders**

*Purpose:* This report displays all currently open orders. This is useful if you want to see number of assignments and whether the order has been filled yet.

| of 1 🕨 🕅 🗄 🕼 | Find   Next | 🔍 • 🚯 |  |
|--------------|-------------|-------|--|
| <br>         |             |       |  |

### Open Orders

#### Buy N Large Primary

Open orders that do not have the number of required assignments fulfilled yet

| Orderld    | Worksite                               | Date Taken | Status   | Assigned | Required |
|------------|----------------------------------------|------------|----------|----------|----------|
| 4295090026 | Lightyear Assembly                     | 10/22/2018 | Unfilled | 0        | 4        |
| 4295090074 | Lightyear Assembly                     | 11/6/2018  | Unfilled | 0        | 3        |
| 4295090443 | Lightyear Assembly                     | 12/14/2018 | Unfilled | 0        | 3        |
| 4295090511 | Minnesota Llama Alpaca<br>Conservatory | 1/9/2019   | Unfilled | 2        | 3        |

#### Back to Top

# **Order Fill Ratio**

*Purpose:* This report allows you to view a list of orders and their fill percentage. This is great for seeing unfilled orders and how close they are to being filled.

| Start Date<br>Show Filled       | 1/1/2020 12:00:00 AM<br>Show All          | En               | d Date 4/30 | /2020 12:00:0 | 00 AM           |                    |                    |                     |
|---------------------------------|-------------------------------------------|------------------|-------------|---------------|-----------------|--------------------|--------------------|---------------------|
| I4 4 1                          | of 1 🕨 🕅 💠                                | F                | ind   Next  | ه. ⊗          |                 |                    |                    |                     |
| Order Fill                      | Ratio                                     |                  |             |               |                 |                    |                    |                     |
| Buy N Large<br>Orders created b | Primary<br>petween 1/1/2020 and 4/30/2020 |                  |             |               |                 |                    |                    |                     |
| Order ID                        | Job Title                                 | Order Start Date | # Required  | # Assigned    | Fill Percentage | Date Order Created | Date Order Filled  | Time to Fill        |
| Electric (1 orde                | er)                                       |                  |             |               |                 |                    |                    |                     |
| 4295092434                      | Warehouse Worker                          | 3/3/2020         | 2.00        | 2.00          | 100.00%         | 3/3/2020 1:36 PM   | 3/3/2020 1:38 PM   | 0 days 0 hrs 2 mins |
|                                 |                                           | Electric Totals: | 2.00        | 2.00          | 100.00%         |                    |                    |                     |
| Primary (7 ord                  | ers)                                      |                  |             |               |                 |                    |                    |                     |
| 4295092400                      | Unknown                                   |                  | 1.00        | 0.00          | 0.00%           | 2/25/2020 9:09 AM  |                    |                     |
| 4295092488                      | Unknown                                   |                  | 1.00        | 0.00          | 0.00%           | 3/12/2020 3:57 PM  |                    |                     |
| 4295092221                      | Unknown                                   | 1/1/2020         | 1.00        | 1.00          | 100.00%         | 1/16/2020 12:09 PM | 1/16/2020 12:09 PM | 0 days 0 hrs 0 mins |
|                                 |                                           |                  |             |               |                 |                    |                    |                     |

#### **Parameters:**

- Start Date: Earliest date order was created
- End Date: Latest date order was created
- Show Filled: Allows you to filter the orders based on their filled status. The choices are
  - Show All
  - Show Filled Only
  - Show Unfilled Only

#### Back to Top

### **Overtime by Department**

*Purpose:* This report displays a list of employees with hours, cost and invoice details. This is useful for monitoring overtime costs.

| Start Date | 1/1/2020 12:00:00 AM | End Date 4/30/2020 12:00:00 AM |
|------------|----------------------|--------------------------------|
| I4 4 1     | of 1 ▷ ▷ 🛛 💠         | Find   Next 🔍 🗸 😨              |

### Overtime By Department

#### Buy N Large Primary

Timecards with overtime or double time with a week processed between 1/1/2020 and 4/30/2020

| Employee        | Week Processed          | Reg Hours | OT Hours | DT Hours | Tot Hours | Cost               | Invoice |
|-----------------|-------------------------|-----------|----------|----------|-----------|--------------------|---------|
| Department: Yog | gurt Division           |           |          |          |           |                    |         |
|                 |                         |           |          |          |           |                    |         |
| Adams, Henry    | 2/16/2020               | 40.00     | 2.00     | 0.00     | 42.00     | \$1,333.00         | 1563575 |
|                 | Adams, Henry Totals:    | 40.00     | 2.00     | 0.00     | 42.00     | <b>\$1</b> ,333.00 |         |
| Allen, Alex     | 2/16/2020               | 40.00     | 2.00     | 0.00     | 42.00     | \$1,333.00         | 1563574 |
|                 | Allen, Alex Totals:     | 40.00     | 2.00     | 0.00     | 42.00     | <b>\$1</b> ,333.00 |         |
| Clerk, Jennifer | 2/16/2020               | 40.00     | 2.00     | 0.00     | 42.00     | \$1,333.00         | 48680   |
|                 | Clerk, Jennifer Totals: | 40.00     | 2.00     | 0.00     | 42.00     | \$1,333.00         |         |
| Faraday, Daniel | 3/15/2020               | 40.00     | 4.00     | 0.00     | 44.00     | \$0.00             |         |
|                 | Faraday, Daniel Totals: | 40.00     | 4.00     | 0.00     | 44.00     | \$0.00             |         |

#### Parameters:

- Start Date: This report runs off of weekend date (last day of week worked). The start date will look for any timecards with a weekend date greater than or equal to the date entered.
- End Date: This report runs off of weekend date (last day of week worked). The end date entered here will include all timecards with dates within the range of start date end date.

#### Back to Top

## **Paper Timecard Print Off**

*Purpose:* This is a printable paper timecard. You can enter an assignment id and the timecard for that assignment will be displayed. This is useful for quickly giving employees a paper copy of a timecard if they are having problems filling one out electronically.

| Assignment ID | 4301407643 |                   |
|---------------|------------|-------------------|
| I4 4 1        | of 1 👂 🕅 💠 | Find   Next 🔍 🗸 😨 |

tempworks

PHONE:

FAX:

| CUSTOMER | Buy N Large              | REPORT TO            |
|----------|--------------------------|----------------------|
| ADDRESS  | 321 Dairy Lane           | PHONE #              |
|          | Greeley Square, NY 10001 | EMPLOYEE Allen, Alex |

|           | DATE          | START TIME | END TIME | REGULAR<br>HOURS | OVERTIME<br>HOURS | TOTAL HOURS |
|-----------|---------------|------------|----------|------------------|-------------------|-------------|
| Monday    |               |            |          |                  |                   |             |
| Tuesday   |               |            |          |                  |                   |             |
| Wednesday |               |            |          |                  |                   |             |
| Thursday  |               |            |          |                  |                   |             |
| Friday    |               |            |          |                  |                   |             |
| Saturday  |               |            |          |                  |                   |             |
| Sunday    |               |            |          |                  |                   |             |
|           | WEEKLY HOURS: |            |          |                  |                   |             |

| EMPLOYEE SIGNATURE:   | DATE:  |
|-----------------------|--------|
| SUPERVISOR SIGNATURE: | TITLE: |

Is this employee to continue? YES NO Comments:

Please Fax Back By 10am Monday Morning

Parameters:

• Assignment ID: Allows you to choose which timecard you want to view based on its assignment id

Back to Top

# **Payment Ledger**

*Purpose:* This report shows a list of payments made on invoices that have their payment date within a specified date range. Great for finding a summary of payment information for invoices and for checking if an invoice was paid on time or late.

| Start Date 4/      | 1/2020 12:00:00 AM       | 1                 | End Date 4/30,   | /2020 12:00:00 AM |             |            |
|--------------------|--------------------------|-------------------|------------------|-------------------|-------------|------------|
| 4   4   1          | of 1 🕨 🕅                 | \$                | Find   Next      | <b>4</b> • (*)    |             |            |
| Payment L          | edger                    |                   |                  |                   |             |            |
| Buy N Large Pr     | imary                    |                   |                  |                   |             |            |
| Payments applied t | o invoices with a pay da | te between 4/1/20 | 20 and 4/30/2020 |                   |             |            |
| Invoice #          | Invoice Date             | Due Date          | Payment Date     | Status            |             | Payment    |
| Department:        |                          |                   |                  |                   |             |            |
| 1563460            | 1/24/2020                | 2/3/2020          | 4/22/2020        | paid 79 days late |             | \$51.88    |
| 1563460-1          | 4/22/2020                | 5/2/2020          | 4/22/2020        | paid on time      |             | (\$51.88)  |
|                    |                          |                   |                  |                   | Total:      | \$0.00     |
| Department: Yogu   | urt Division             |                   |                  |                   |             |            |
| 1563871            | 4/24/2020                | 5/9/2020          | 4/27/2020        | paid on time      |             | \$1,016.00 |
| 1563895            | 4/27/2020                | 5/12/2020         | 4/27/2020        | paid on time      |             | \$1,270.00 |
| 1563845            | 4/12/2020                | 4/27/2020         | 4/27/2020        | paid on time      |             | \$1,260.00 |
|                    |                          |                   |                  | Yogurt Divis      | ion Total:  | \$3,546.00 |
|                    |                          |                   |                  | Rej               | oort Total: | \$3,546.00 |

Parameters:

- Start Date: Earliest invoice pay date
- End Date: Latest invoice pay date

#### Back to Top

### **Placement Calendar**

*Purpose:* This report is a month calendar that displays employee assignments. You can select which month and year you want to view. This is great for quickly getting a general view of assignments for a particular month or months from previous years.

| Month April Vear 2020                                                |                                                                                            |             |              |          |                                          |                                         |  |
|----------------------------------------------------------------------|--------------------------------------------------------------------------------------------|-------------|--------------|----------|------------------------------------------|-----------------------------------------|--|
| <b>I</b>                                                             | ▶ ▶Ⅱ ↓                                                                                     | Find   Next | <b>4</b> . © |          |                                          |                                         |  |
| Placement Cale<br>Buy N Large Primary<br>Assignments with a start da | Placement Calendar<br>Buy N Large Primary<br>Decisionments with a start data in Andil 2020 |             |              |          |                                          |                                         |  |
| Sunday                                                               | Monday                                                                                     | Tuesday     | Wednesday    | Thursday | Friday                                   | Saturday                                |  |
| 29                                                                   | 30                                                                                         | 31          | 1            | 2        | 3<br>Moors, Katie<br>8 hour Nurse - 8:00 | 4                                       |  |
| 5                                                                    | 6                                                                                          | 7           | 8            | 9        | 10                                       | 11                                      |  |
| 12                                                                   | 13                                                                                         | 14          | 15           | 16       | 17                                       | 18<br>Austen, Kate<br>Data Entry - 5:00 |  |
| 19                                                                   | 20                                                                                         | 21          | 22           | 23       | 24                                       | 25                                      |  |
| 26                                                                   | 27                                                                                         | 28          | 29           | 30       | 1                                        | 2                                       |  |

#### Parameters:

- Month: A drop down list of months that allows you to select which month you want to view
- Year: A text box that allows you to specify the year for your month parameter

Back to Top

# **Purchase Orders by Department**

*Purpose*: Displays a list of purchase orders that are grouped by department and are filtered by date range. This is great for monitoring active Purchase Orders (PO) details.

| Start Date | 1/1/2019 12:00:00 AM | End Date 4/30/2020 12:00:00 AM | ] |
|------------|----------------------|--------------------------------|---|
|            | of 1 🕨 🕅 💠           | Find   Next 🔍 🗸 🌏              |   |

### Purchase Orders By Department

#### Buy N Large Primary

Active PO's with a date created between 1/1/2019 and 4/30/2020

| PO Number                   | Expiration Date         | Amount      | Used         | Balance        |
|-----------------------------|-------------------------|-------------|--------------|----------------|
| Department: Primary         |                         |             |              |                |
| 123456                      | never expires           | \$20,000.00 | \$1,032.00   | \$18,968.00    |
| 1234566                     | never expires           |             | \$130,816.23 | (\$130,816.23) |
|                             | Primary Totals:         | \$20,000.00 | \$131,848.23 | (\$111,848.23) |
| Department: Yogurt Division |                         |             |              |                |
| Y21452                      | never expires           | \$50,000.00 | \$0.00       | \$50,000.00    |
|                             | Yogurt Division Totals: | \$50,000.00 | \$0.00       | \$50,000.00    |
|                             | Report Totals:          | \$70,000.00 | \$131,848.23 | (\$61,848.23)  |

#### Parameters:

- Start Date: Earliest date Purchase Order (PO) was created
- End Date: Latest date Purchase Order (PO) was created

#### Back to Top

## Spending

*Purpose:* This report displays a bar chart of a department's spending. There is also a list of hour details along with a specific breakdown of the department's spending for regular, overtime, double time, and total hours.

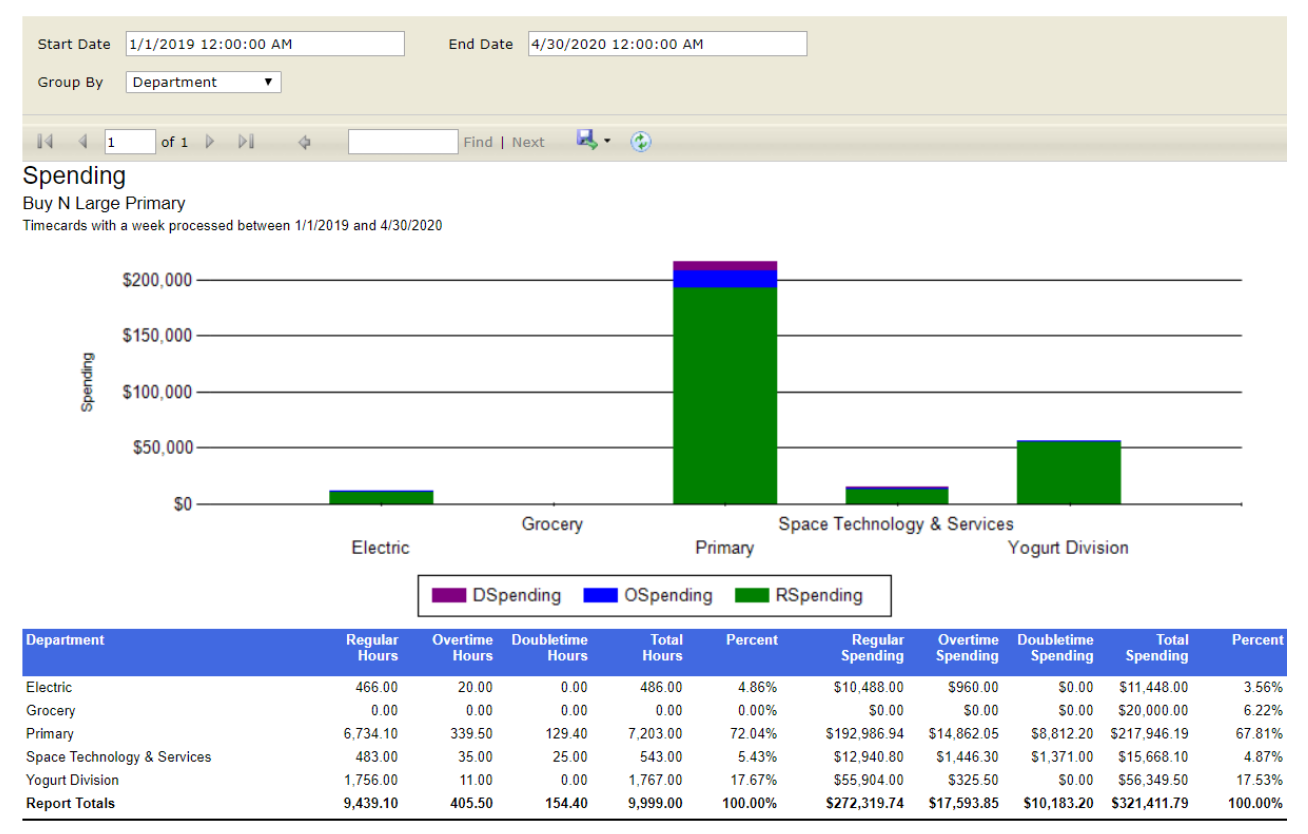

#### **Parameters:**

- Start Date: Earliest date of timecards
- End Date: Latest date of timecards
- Group By: A list of different fields to group the data onto the report. Has the following options:
  - No Grouping: Shows only total spending
  - Department: Breaks down totals and graph by department
  - Employee: Breaks down totals and graph by employee
  - Order: Breaks down totals and graph by order Id
  - Week: Breaks down totals and graph by week

#### Back to Top

### **Timecards Advanced**

**Purpose:** This report allows you to view time card information in variable detail, grouping, sorting and status filtering. This is helpful if you want to look up all timecards within a specific time period and group or sort them in a specific way. The varying level of detail allows you to make this report summarized or detailed as needed.

| Start Date      | 4/1/2020 12:00:00 AM | End Date        | 4/30/2020 12:00:00 AM |
|-----------------|----------------------|-----------------|-----------------------|
| Group By        | Department <b>v</b>  | Sort            | Weekenddate 🔻         |
| Timecard Status | All                  | Level of Detail | Summary               |
| Group Filter    |                      | ]               |                       |
|                 | of 1 👂 🕅 💠           | Find   Next 🔍   | • 💿                   |

## Timecards Advanced

Buy N Large Primary

Timecards that have been processed but have not been paid out yet

|            | Employee ID      | Employee         | Order       | Assignment | Job Title         |               |
|------------|------------------|------------------|-------------|------------|-------------------|---------------|
| 🕀 Primary  | (6 timecards)    | Cost:            | Reg: 125.00 | OT: 0.00   | DT: 0.00          | Total: 125.00 |
|            | 4295081047       | Austen, Kate     | 4295092335  | 4301407827 | Data Entry        |               |
|            | Submitted        | 4/25/2020        | Reg: 31.00  | OT: 0.00   | DT: 0.00          | Total: 31.00  |
|            |                  |                  |             |            |                   |               |
|            | 4295038292       | Boo, Betty       | 4295091227  | 4301406197 | Accountant        |               |
|            | Not Submitted    | 4/25/2020        | Reg: 0.00   | OT: 0.00   | DT: 0.00          | Total: 0.00   |
|            |                  |                  |             |            |                   |               |
|            | 4295082468       | Temple, Tommy    | 4295092421  | 4301407905 | Data Entry        |               |
|            | Not Submitted    | 4/25/2020        | Reg: 25.00  | OT: 0.00   | DT: 0.00          | Total: 25.00  |
|            |                  |                  |             |            |                   |               |
|            | 4295080431       | Woodbury, Andrew | 4295090542  | 4301404472 | Warehouse Worker  | r             |
|            | Approved         | 4/25/2020        | Reg: 39.00  | OT: 0.00   | DT: 0.00          | Total: 39.00  |
|            |                  |                  |             |            |                   |               |
|            | 4295038275       | Wynn, Shannon    | 4295089473  | 4301407690 | Welder            |               |
|            | Submitted        | 4/25/2020        | Reg: 18.00  | OT: 0.00   | DT: 0.00          | Total: 18.00  |
|            |                  |                  |             |            |                   |               |
|            | 4295038275       | Wynn, Shannon    | 4295091710  | 4301407689 | General Laborer   |               |
|            | Approved         | 4/25/2020        | Reg: 12.00  | OT: 0.00   | DT: 0.00          | Total: 12.00  |
|            |                  |                  |             |            |                   |               |
| ⊞ Yogurt I | Division (3 time | ecards) Cost:    | Reg: 88.00  | OT: 0.00   | DT: 0.00          | Total: 88.00  |
|            | 4295038716       | Allen, Alex      | 4295092242  | 4301407643 | Production/assemb | ler           |
|            | Submitted        | 4/26/2020        | Reg: 36.00  | OT: 0.00   | DT: 0.00          | Total: 36.00  |

#### Parameters:

- **Start Date:** This report runs off of weekend date (last day of week worked). The start date will look for any timecards with a weekend date greater than or equal to the date entered.
- End Date: This report runs off of weekend date (last day of week worked). The end date entered here will include all timecards with dates within the range of start date end date.
- Group By: A list of different fields to group the data onto the report. Has the following options:
  - Department: Groups timecards by department
  - Job Title: Groups timecards by job title
- Sort: A list of different fields to sort the data within the specified group. Has the following options:
  - Employee: Lists timecards by employees in alphabetical order by last name
  - Weekend Date: Lists timecards by end of week worked

- Timecard Status: Lists timecards by current status
- Timecard Status: A list of different kinds of timecards that can be viewed: Has the following options:
  - All: All timecards regardless of status
  - Not Submitted: Timecards that have been created but not submitted to any supervisor for approval
  - In Review: Submitted timecards ready to be approved by any supervisor
  - For My Review: Submitted timecards ready for review by the supervisor who pulled the report
  - Approved: All timecards that have been approved by a supervisor
  - Approved by Me: Timecards approved by the supervisor who pulled the report
- Level of Detail: Drop down allowing you to choose how much and what kind of detail you want (You can select more than 1)
  - Summary: Shows basic information including timecard status, date, and total hours
  - Daily Time: Adds time in and time out for each timecard as well as total hours each day
  - Adjustments: Adds timecard notes and any adjustments on timecards
  - **Approval**: Adds details on who approved the timecard and at what time for those timecards that are approved
  - Cost Estimate: Adds costs to completed timecards
- **Group Filter**: A drop down that filters on the name of the selected Group By you selected. Has the following options:
  - Customer Name: Name of customer/department
  - Job Title: Job title on assignment

#### Back to Top

### **Unpaid Invoice Detail**

**Purpose:** This report displays a list of all invoices that do not have a zero balance. This is useful if you want to quickly find invoices that still need to be paid and monitoring their late fees if they have any.

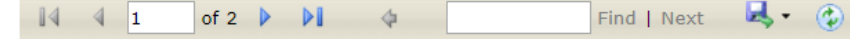

#### Unpaid Invoice Detail

Buy N Large Primary

Invoice Aging for all invoices that do not have a zero balance

| Department | Invoice Number | Invoice Date | Balance    | Due Date   | Past Due |
|------------|----------------|--------------|------------|------------|----------|
| Electric   | 1563278        | 12/23/2019   | \$1,062.00 | 1/2/2020   | 120 days |
| Electric   | 1563695        | 3/6/2020     | \$206.00   | 3/16/2020  | 46 days  |
| Electric   | ABCD           | 10/2/2019    | \$3,516.67 | 10/2/2019  | 212 days |
| Marketing  | 1235675        | 11/27/2018   | \$5,000.00 | 11/27/2018 | 521 days |
| Primary    | 11111          | 11/27/2018   | \$5,000.00 | 11/27/2018 | 521 days |
| Primary    | 12345          | 11/28/2018   | (\$500.00) | 11/28/2018 | 520 days |
| Primary    | 1561100        | 8/24/2018    | (\$500.00) | 9/8/2018   | 601 days |
| Primary    | 1561194        | 9/19/2018    | (\$3.00)   | 10/4/2018  | 575 days |
| Primary    | 1561220        | 9/25/2018    | (\$886.40) | 10/10/2018 | 569 days |
| Primary    | 1561222        | 9/25/2018    | (\$485.50) | 10/10/2018 | 569 days |
| Primary    | 1562119        | 5/16/2019    | (\$61.49)  | 5/26/2019  | 341 days |
| Primary    | 1562673        | 9/16/2019    | (\$658.55) | 9/26/2019  | 218 days |

# **Upcoming Assignments by Department**

*Purpose*: This report shows a list of all upcoming assignments that have a start date in the future. This is helpful to see when multiple people will start work and audit bill rates.

| <b>∥</b>                                                         | 4          | Find   Next 🔍 🗸 🗸 | ٢          |          |           |  |  |  |
|------------------------------------------------------------------|------------|-------------------|------------|----------|-----------|--|--|--|
| Up Coming Assignments By Department                              |            |                   |            |          |           |  |  |  |
| Buy N Large Primary<br>Assignments with a start date after 5/1/2 | 2020       |                   |            |          |           |  |  |  |
| Employee                                                         | OrderID    | Job Title         | Start Date | End Date | Bill Rate |  |  |  |
| Department: Electric                                             |            |                   |            |          |           |  |  |  |
| Summerson, Ailee                                                 | 4295092673 | Cashier I         | 5/17/2020  |          | \$19.35   |  |  |  |
| Wrenn, Julian C                                                  | 4295092673 | Cashier I         | 5/17/2020  |          | \$18.71   |  |  |  |
| Department: Primary                                              |            |                   |            |          |           |  |  |  |
| Vanderbilt, Lucy                                                 | 4295091946 | Data Entry        | 5/24/2020  |          | \$28.38   |  |  |  |
| White, Rachael                                                   | 4295091946 | Data Entry        | 5/24/2020  |          | \$28.38   |  |  |  |

# Index

The following list defines important vocabulary terms and phrases used in reporting that your customers may or may not be familiar with:

**Assignment:** When an employee is sent to a customer/location for work, we refer to it as an assignment. After an order(customer request) is created in the system, the staffing specialist will assign the best employee for the job creating the assignment record. Some reports may have the Assignment Id (Asg Id) which is a unique identifier for that record in case your customer contact has questions for the staffing specialist about a particular assignment.

### **Ended Assignments**

Buy N Large Primary

Assignments with an end date between 1/1/2020 and 5/1/2020

| Employee       | OrderID    | Job Title        |
|----------------|------------|------------------|
| Complete       |            |                  |
| Aardson, Steve | 4295091316 | Unknown          |
| Abotina, Susie | 4295089301 | Warehouse Worker |

For more information on Assignments, check out Beyond - How to Create an Assignment or Enterprise - How to Assign an Employee to an Order.

**Department**: Larger customers may be separated into divisions known as departments to help manage billing and important payroll information or pull more reporting. A few of the WebCenter reports will use Department as a way to group timecards or assignments. If a customer record does not have multiple departments set up, the report will show as the single department.

**1**4 4 1 of 1 ▷ ▷ ↓ ↓

# Up Coming Assignments By Department

Buy N Large Primary

Assignments with a start date after 5/1/2020

| Employee             | OrderID    | Job Title  |
|----------------------|------------|------------|
| Department: Electric |            |            |
| Summerson, Ailee     | 4295092673 | Cashier I  |
| Wrenn, Julian C      | 4295092673 | Cashier I  |
| Department: Primary  |            |            |
| Vanderbilt, Lucy     | 4295091946 | Data Entry |
| White, Rachael       | 4295091946 | Data Entry |

For more information about creating and managing departments, check out Enterprise - Departments or Beyond - Departments vs Worksites.

**Order:** An order is the request from the customer for employees (ex. I need 4 data entry clerks). The order record helps track how many employees are assigned and where the staffing company still needs to send people. The Order Id is a unique identifier for that particular order that can be used when a customer contact has a question for the staffing specialist.

### Order Fill Ratio

Buy N Large Primary Orders created between 1/1/2020 and 5/1/2020

| Order ID      | Job Title        |
|---------------|------------------|
|               |                  |
| Electric (1 o | der)             |
| 4295092434    | Warehouse Worker |
|               |                  |
|               |                  |
| Primary (7 o  | rders)           |
| 4295092400    | Unknown          |
| 4295092488    | Unknown          |

For more information on creating orders, check out Beyond - How to Create an Order or Enterprise - How to Create and Manage Temporary Orders

**Timecard Template:** The timecard template refers to what the timecard looks like and what fields are available for an employee to fill out. Some customers may have different templates for different kinds of jobs, etc. Below are two common examples on how time might be filled out.

The federal timecard template example:

|           | Sun<br>12/9/2012 | Mon<br>12/10/2012 | Tue<br>12/11/2012 | Wed<br>12/12/2012 | Thu<br>12/13/2012 | Fri<br>12/14/2012 | Sat<br>12/15/2012 |
|-----------|------------------|-------------------|-------------------|-------------------|-------------------|-------------------|-------------------|
| Punch In  |                  |                   |                   |                   |                   |                   |                   |
| Lunch Out |                  |                   |                   |                   |                   |                   |                   |
| Lunch In  |                  |                   |                   |                   |                   |                   |                   |
| Punch Out |                  |                   |                   |                   |                   |                   |                   |
|           |                  |                   |                   |                   |                   |                   |                   |

Regular Overtime Double Time Total Hours

The daily total template example:

|            | Sun<br>12/9/2012 | Mon<br>12/10/2012 | Tue<br>12/11/2012 | Wed      | Thu<br>12/13/2012 | Fri<br>12/14/2012 | Sat<br>12/15/2012 |
|------------|------------------|-------------------|-------------------|----------|-------------------|-------------------|-------------------|
| Total Time |                  |                   |                   |          |                   |                   |                   |
|            |                  |                   |                   |          |                   |                   |                   |
|            |                  |                   |                   |          |                   |                   |                   |
|            |                  |                   | Regular           | Overtime | Double Tim        | e Total           | Hours             |

To learn more about timecard templates, check out Configuring Timecard Templates.

WebCenter Timecards: There are 3 types of timecards in TempWorks:

- Regular timecards are manually entered or imported by the staffing company's payroll team. They do not go through WebCenter for approvals, etc.
- WebCenter timecards that are created in WebCenter each week by the employee or supervisor and time is filled out and submitted.
- TimeClock timecards which feed into the system from TempWorks TimeClock software (If you want to know more about TimeClock reporting, check out TimeClock Reports Manual.

Weekend Date: There are a few important dates when running payroll. The weekend date displays on the timecard and shows the end of the week worked by the employee. Typically this is a Sunday but it can be changed for those customers that run payroll on a different day.

For more information, check out Pay/Bill Overview.

# **Related Articles**